# WEB 注文ご利用ガイド

目次

| 送料について      | 1 |
|-------------|---|
| 発送日について     | 2 |
| IC カードご注文方法 | 3 |
| サプライ品ご注文方法  | 7 |

## 送料について

サプライ品(ゆうパケット対応品を除く)

佐川急便での送付となります。

1配送につき別途頂戴いたします。

|     | 送料(税込)                   |         |  |
|-----|--------------------------|---------|--|
| 北海道 | 北海道                      |         |  |
| 東北  | 青森·岩手·宮城·秋田·山形·福島        |         |  |
| 関東  | 茨城·栃木·群馬·埼玉·千葉·東京·神奈川·山梨 |         |  |
| 信越  | 新潟·長野                    | 1,300 円 |  |
| 北陸  | 富山·石川·福井                 |         |  |
| 中部  | 静岡·岐阜·愛知·三重              |         |  |
| 関西  | 滋賀·京都·大阪·兵庫·奈良·和歌山       |         |  |
| 四国  | 徳島·香川·愛媛·高知              |         |  |
| 中国  | 鳥取·島根·岡山·広島·山口           | 1,600 円 |  |
| 九州  | 福岡·佐賀·長崎·熊本·大分·宮崎·鹿児島    |         |  |
| 沖縄  | 沖縄                       | 2,740 円 |  |

配送方法が「ゆうパケット」対応品のみをご注文の場合は、次の「ゆうパケット運賃表」をご参照ください。

IC カード および ゆうパケット対応品のみのサプライ品

規格(厚さ・重さ)に応じたゆうパケット送料を別途頂戴いたします。 規格を超える場合は、弊社の判断にて宅配便に変更させていただきます。 納品をお急ぎの場合は恐れ入りますが、注文フォーム2枚目の「備考」欄にご記載ください。

| ゆうパケット運賃表               |            |                     |                                       |  |  |
|-------------------------|------------|---------------------|---------------------------------------|--|--|
| 規格                      | IC カード枚数目安 | 送料(税込)              | 配送会社                                  |  |  |
| 厚さ1cm 以内                | 1~30 枚     | 250 円               | 佐川急便「飛脚ゆうパケット」                        |  |  |
| 厚さ2cm 以内                | 31~60 枚    | 310 円               | 3 辺合計 60cm 以内、長辺<br>34cm 以内、厚さ3cm 以内。 |  |  |
| 厚さ3cm 以内                | 61~100 枚   | 360 円               | 重さ 1kg 以内。                            |  |  |
|                         | 101 枚~     | 1,300 円<br>(北海道~関西) |                                       |  |  |
| 厚さ 3cm 超え または 重さ 1kg 超え | 101 枚~     | 1,600 円<br>(中国~九州)  | 宅配便                                   |  |  |
|                         | 101 枚~     | 2,740 円(沖縄)         |                                       |  |  |

# 発送日について

発送日は週1回となります。

納品をお急ぎの場合は恐れ入りますが、注文フォーム2枚目の「備考」欄にご記載ください。

| 対象商品   | 発送日                                                                                                    | お届け日数について                                    |
|--------|----------------------------------------------------------------------------------------------------|----------------------------------------------|
| IC カード | <ul> <li>毎週月曜日(祝日の場合は翌営業日)</li> <li>木曜日までのご注文で翌月曜日に発送</li> <li>金曜日(~12:00まで)のご注文:翌月曜日に発送</li> <li>金曜日(12:01~以降)・土日のご注文:翌々月曜日に発送</li> <li>※金曜日はご注文時間により発送日が異なりますので、</li> <li>ご注意ください。</li> </ul> | 毎週月曜日発送<br>↓<br>1 週間程度で到着<br>※地域により到着日が前後します |
| サプライ品  | <u>毎週水曜日(祝日の場合は翌営業日)</u><br>月曜日までのご注文で <mark>水曜日</mark> に発送<br><u>火曜日のご注文:翌水曜日に発送</u>                                                                                                    | 毎週水曜日発送<br>↓<br>3日程度で到着<br>※地域により到着日が前後します   |

#### IC カードご注文方法

1. 弊社ホームページ("サーヴ"と検索)内「サポート」より「IC カードご注文」を選択します。 サーヴサポートページ:<u>https://serve.jp/support/</u>

|                                                 | サポ                                                                                                    |                                             |                                                                      |
|-------------------------------------------------|----------------------------------------------------------------------------------------------------|---------------------------------------------|----------------------------------------------------------------------|
| サー<br>リモートサポート<br>風の画面を一緒に見な<br>からこ案内<br>ダウンロード | サーヴでは現身なサ<br>-ビスご利用時の方用りごと、お知<br>弊社サポートまでお気料<br>わ問合せフォーム<br>フォームはごちら<br>請求書開連<br>TEL:050-5527-7473<br>FAX:050-3737-7886 | ボートが好評です。<br>の内容が以下で見つからない場合は<br>にお開合せください。 | Web注文ページ           マブライ島ご取文           ICカードご注文           Web注文方法はこちら |

スマートフォン・タブレットからご注文の方は、こちらの QR コードを読み取ってお進みください。

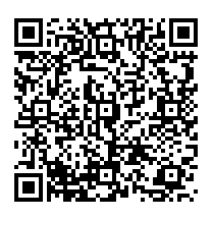

- 2. ご注文したい商品の回答欄に注文内容を記載します。
  - 例1) IC カード(MIFARE 白無地)をご注文希望の場合

| 1<br>①ICカード(                          | MIFARE白無地)                             |                 |               |
|---------------------------------------|----------------------------------------|-----------------|---------------|
| 内容:白無地<br>枚数:1枚<br>金額:858円<br>型番:IDFS | - 登降園・勤怠用<br>(税込)                      |                 |               |
| ◆記載例◆<br>50枚                          | ご注文のカード枚数を記載します。                       |                 |               |
| 回答を入力して                               | ください                                   |                 |               |
| 2<br>②ICカード(                          | MIFARE白無地)にて記入した枚数分の                   | DICカード番号をご記入くださ | 610           |
| 【注意】 ① IC<br>カード番号の                   | カード(MIFARE白無地)をご注文の場<br>記載間違いにご注意ください。 | 合は必須項目です。       |               |
| ◆記載例◆<br>No.101~150<br>No.101~151     | の場合は51枚になりますので、ご注                      | 意ください。 ご注文の     | )カード番号を記載します。 |
|                                       |                                        | *               |               |

| 例2)シャットアウ             | >カードをご注文希望の場合                                                            |
|-----------------------|--------------------------------------------------------------------------|
|                       |                                                                          |
|                       |                                                                          |
|                       | 約1日・ロール200 1 J#F/H<br>枚数:1枚<br>余音・1 406日(拍は3)                            |
|                       | 型番:IDFK                                                                  |
|                       | <ul> <li>◆記載例◆</li> <li>ご注文のカード枚数を記載します。</li> </ul>                      |
|                       | 回答を入力してください                                                              |
|                       |                                                                          |
| 例 3)ご利用中の             | カード番号を変更希望の場合                                                            |
| <u>※弊社への</u><br>宏生は補足 | <u>郵送 および お客様への返送につきましてはお客様負担となります。</u><br>増たご確認ください                     |
| 処亡は相足                 | <u>(別) でし 作 記()/こ しい。</u>                                                |
|                       | 8                                                                        |
|                       | ⑧番号書き換え                                                                  |
|                       | 内容:既存力一ドの番号書き換え希望する場合<br>枚数:1枚                                           |
|                       | 金額:550円(税込)<br>型番:IDIDK                                                  |
|                       | <u>弊社への郵送 および お客様への返送につきましてはお客様負担となります。</u><br>ご注文後に、ICカードを弊社宛てにお送りください。 |
|                       | 宛先についてはこちらをご参照ください。 <u>https://serve.jp/support/postage/</u>             |
|                       | <ul> <li>◆記載例◆</li> <li>書き換え希望のカード枚数を記載します。</li> <li>1枚</li> </ul>       |
|                       |                                                                          |
|                       |                                                                          |
|                       | 9                                                                        |
|                       | ⑨番号書き換えを希望する枚数分のICカード番号をご記入ください。                                         |
|                       | 【注意】 ⑧番号書き換えをご希望の場合は必須項目です。<br>カード番号の記載間違いにご注意ください。                      |
|                       | ◆記載例◆ 現在のカード番号と変更後のカード番号を記載します。                                          |
|                       | 50留在101部/设理                                                              |
|                       | 回答を入力してください                                                              |
|                       |                                                                          |
| 1 補足 弊社               | へ IC カードをお送りいただく際の宛先について                                                 |
| ご利用中のカ                | ードを弊社へお送りいただく際は、下記の宛先へお送りください。                                           |
| 宛先をお間遠                | をえないようお願いいたします。                                                          |
|                       | 〒981-3205                                                                |
|                       | 宮城県仙台市泉区紫山 3-1-4                                                         |
|                       | い ウス 姓士 今社 公務部 南て                                                        |
|                       | メンジネ 株式会社 応防的 死で                                                         |

| <u>また、確認し</u>                                         | たカードが使用可能な場合は返送いたします。使用不可の場合は新規購入をご案内いたします。                                                                                                    |
|-------------------------------------------------------|----------------------------------------------------------------------------------------------------|
|                                                       | _                                                                                                    |
|                                                       |                                                                                                    |
|                                                       | 四番号雑誌(刀一下の使用可否)                                                                                                    |
|                                                       | 内容:既存カードの使用可否を希望する場合<br>枚数:1枚                                                                                                    |
|                                                       |                                                                                                    |
|                                                       | 備ち、燃気の使用可否を確認したい場合の項目です。使用できる場合はカードを返送いたし<br>ます。                                                                                                    |
|                                                       | 使用できない場合は新規購入となります。                                                                                                    |
|                                                       | <u>弊社への郵送 および お客様への返送につきましてはお客様負担となります。</u><br>ご注文後に、ICカードを弊社宛てにお送りください。                                                                                                    |
|                                                       | 宛先についてはこちらをご参照ください。https://serve.jp/support/postage/                                                                                                    |
|                                                       | ◆記載例◆ 使用可否の確認を希望するカード枚数を記載します。                                                                                                    |
|                                                       |                                                                                                    |
|                                                       | 回答を入力してください                                                                                                    |
|                                                       |                                                                                                    |
|                                                       |                                                                                                    |
|                                                       | 11                                                                                                    |
|                                                       | ⑪番号確認(カードの使用可否)を希望する枚数分のICカード番号をご記入ください。                                                                                                    |
|                                                       | ◆記載例◆ 使用可否の確認を希望する全てのカード番号を記載します。                                                                                                    |
|                                                       |                                                                                                    |
|                                                       |                                                                                                    |
| 5)ご利用中の<br><u>※弊社への</u>                               | 回答を入力してください<br>のカードのシール劣化により番号が分からなくなった場合<br>郵送 および お客様への送料につきましてはお客様負担となります。宛先は補足欄をご確認くださ                                                                                                    |
| 5)ご利用中の<br><u>※弊社への</u>                               | 回答を入力してください<br>カードのシール劣化により番号が分からなくなった場合<br>郵送 および お客様への送料につきましてはお客様負担となります。宛先は補足欄をご確認くださ                                                                                                    |
| 5)ご利用中の<br><u>※弊社への</u>                               | 回答を入力してください<br>のカードのシール劣化により番号が分からなくなった場合<br>郵送 および お客様への送料につきましてはお客様負担となります。宛先は補足欄をご確認くださ<br>12<br>②番号確認 (シールの貼替え)                                                                                                    |
| 5)ご利用中の<br><u>※弊社への</u>                               | 回答を入力してください のカードのシール劣化により番号が分からなくなった場合 郵送 および お客様への送料につきましてはお客様負担となります。宛先は補足欄をご確認くださ 12 2番号確認(シールの貼替え) 内容:既存カードのシールの貼替えを希望する場合                                                                                                    |
| 5)ご利用中の<br><u>※弊社への</u>                               | <ul> <li>回答を入力してください</li> <li>のカードのシール劣化により番号が分からなくなった場合</li> <li>郵送 および お客様への送料につきましてはお客様負担となります。宛先は補足欄をご確認くださ</li> <li>2</li> <li>2番号確認 (シールの貼替え)</li> <li>内容: 既存力ードのシールの貼替えを希望する場合</li> <li>枚数: 1枚</li> <li>金額: なし</li> </ul>                                                                                                    |
| 5)ご利用中の<br><u>※弊社への</u>                               | 回答を入力してください<br>のカードのシール劣化により番号が分からなくなった場合<br>郵送 および お客様への送料につきましてはお客様負担となります。宛先は補足欄をご確認くださ<br>2<br>2<br>2<br>4<br>4<br>4<br>4<br>5<br>5<br>7<br>7<br>7<br>8<br>4<br>5<br>7<br>5<br>7<br>8<br>4<br>5<br>7<br>8<br>4<br>5<br>7<br>8<br>5<br>7<br>8<br>5<br>7<br>8<br>5<br>7<br>8<br>5<br>7<br>8<br>5<br>7<br>8<br>5<br>7<br>8<br>5<br>7<br>8<br>5<br>7<br>8<br>5<br>7<br>8<br>5<br>7<br>8<br>8<br>8<br>7<br>8<br>8<br>8<br>8<br>8<br>8<br>8<br>8<br>8<br>8<br>8<br>8<br>8                                                                                                    |
| 5)ご利用中の<br><u>※弊社への</u>                               | 回答を入力してください<br>のカードのシール劣化により番号が分からなくなった場合<br>郵送 および お客様への送料につきましてはお客様負担となります。宛先は補足欄をご確認くださ<br>2<br>2<br>2<br>3<br>4<br>4<br>5<br>5<br>5<br>5<br>5<br>5<br>5<br>5<br>5<br>5<br>5<br>5<br>5                                                                                                    |
| 5)ご利用中の<br><u>※弊社への</u>                               | 回答を入力してください<br>のカードのシール劣化により番号が分からなくなった場合<br>郵送 および お客様への送料につきましてはお客様負担となります。宛先は補足欄をご確認くださ<br>2<br>2<br>2<br>2<br>3<br>4<br>4<br>5<br>5<br>5<br>5<br>5<br>5<br>5<br>5<br>5<br>5<br>5<br>5<br>5                                                                                                    |
| 5)ご利用中の<br><u>※弊社への</u>                               | 回答を入力してください<br>のカードのシール劣化により番号が分からなくなった場合<br>郵送 および お客様への送料につきましてはお客様負担となります。宛先は補足欄をご確認くださ<br>2<br>2<br>2<br>3<br>4<br>3<br>4<br>5<br>5<br>5<br>5<br>5<br>5<br>5<br>5<br>5<br>5<br>5<br>5<br>5                                                                                                    |
| 5)ご利用中の<br><u>※弊社への</u>                               | <ul> <li>回答を入力してください</li> <li>のカードのシール劣化により番号が分からなくなった場合</li> <li>郵送 および お客様への送料につきましてはお客様負担となります。宛先は補足欄をご確認くださ</li> <li>2</li> <li>2</li> <li>2番号確認 (シールの贴替え)</li> <li>内容: 既存カードのシールの貼替えを希望する場合<br/>枚数:1枚</li> <li>金額:なし</li> <li>備考:シールの劣化による番号が分からなくなった場合の項目です。</li> <li>野社への郵送およびお客様への返送につきましてはお客様負担となります。</li> <li>ご注文後に、にカードを弊社宛てにお送りください。<br/>病先についてはこちらをご参照ください。https://serve.jp/support/postage/</li> <li>1枚</li> <li>シール貼替えを希望する枚数を記載します。</li> </ul>                                                                                                    |
| 5)ご利用中の<br><u>※弊社への</u>                               | 回答を入力してください<br>のカードのシール劣化により番号が分からなくなった場合<br>郵送 および お客様への送料につきましてはお客様負担となります。宛先は補足欄をご確認くださ<br>2<br>2<br>3<br>番号確認 (シールの貼替え)<br>内容:既存カードのシールの貼替えを希望する場合<br>枚数:1枚<br>金額:なし<br>(備考:シールの劣化による番号が分からなくなった場合の項目です。<br>野社への郵送 および お客様への返送につきましてはお客様負担となります。<br>ご注文後に、ICカードを弊社宛てにお送りください。<br>宛先についてはこちらをご参照ください。https://serve.jp/support/postage/<br>1枚<br>シール貼替えを希望する枚数を記載します。                                                                                                    |
| 5)ご利用中の<br><u>※弊社への</u>                               | 回答を入力してください<br>かカードのシール劣化により番号が分からなくなった場合<br>郵送 および お客様への送料につきましてはお客様負担となります。宛先は補足欄をご確認くださ<br>2<br>2<br>2<br>3<br>4<br>日<br>2<br>3<br>4<br>1<br>2<br>1<br>2<br>3<br>4<br>1<br>1<br>1<br>1<br>1<br>1<br>1<br>1<br>1<br>1<br>1<br>1<br>1                                                                                                    |
| 5) ご利用中の<br><u>※弊社への</u>                              | 回答を入力してください<br>かードのシール劣化により番号が分からなくなった場合<br>郵送 および お客様への送料につきましてはお客様負担となります。宛先は補足欄をご確認くださ<br>2<br>2<br>3<br>3<br>3<br>3<br>5<br>5<br>5<br>5<br>5<br>5<br>5<br>5<br>5<br>5<br>5<br>5<br>5                                                                                                    |
| 5) ご利用中の<br><u>※弊社への</u><br>補足 弊社                     | 回答を入力してください<br>かカードのシール劣化により番号が分からなくなった場合<br>郵送 および お客様への送料につきましてはお客様負担となります。宛先は補足欄をご確認くださ<br>「2<br>②借号確認 (シールの贴替え)<br>内容: 既存カードのシールの貼替えを希望する場合<br>枚数: 1枚<br>金額: なし<br>備考: シールの劣化による番号が分からなくなった場合の項目です。<br>野社への郵送 および お客様への返送につきましてはお客様負担となります。<br>ご注文後に、ICカードを呼社宛てにお送りください。<br>売先についてはごちらをご参照ください。https://serve.jp/support/postage/<br>し<br>」シール貼替えを希望する枚数を記載します。<br>回答を入力してください                                                                                                    |
| 5) ご利用中の<br><u>※弊社への</u><br>補足 弊社<br>ご利用中のた           | 回答を入力してください<br>かカードのシール劣化により番号が分からなくなった場合<br>郵送 および お客様への送料につきましてはお客様負担となります。宛先は補足欄をご確認くださ<br>12<br>2番号確認 (シールの贴替え)<br>内容: 既存力ードのシールの貼替えを希望する場合<br>改変: な彼<br>備著: シールの劣化による番号が分からなくなった場合の項目です。<br>野社への野送およびお客様への反送につきましてはお客様負担となります。<br>ご注文後に、ICカードを弊社売てにお送りください。<br>売先についてはこちらをご参照ください。https://serve.jp/support/postage/<br>し<br>回答を入力してください<br>へにカードをお送いいただく際の宛先について<br>つードを弊社へお送りいただく際の宛先について                                                                                                    |
| 5) ご利用中の<br><u>※弊社への</u><br>補足 弊社<br>ご利用中のた<br>宛先をお間違 | ■ 国著を入力してください          即方ードのシール劣化により番号が分からなくなった場合         郵送 および お客様への送料につきましてはお客様負担となります。宛先は補足欄をご確認くださ         ジピ         ② 衛号確認(シールの貼替えを希望する場合<br>改善語 なし<br>価素:シールの劣化による番号が分からなくなった場合の項目です。         四緒 たび お客様への反送につきましてはお客様負担となります。         ご注 次後に、ICカードを弊社宛てにお送りください。         *11枚         シール貼替えを希望する枚数を記載します。         回答を入力してください         トロ転付・         ・12         ● 「記載例・<br>1枚         シール貼替えを希望する枚数を記載します。         ● 「記載例・<br>1枚         シール貼替えを希望する枚数を記載します。         ● 「記載例・<br>1枚         ● 「記載例・<br>1枚                                                                                                    |
| 5) ご利用中の<br><u>※弊社への</u><br>補足 弊社<br>ご利用中のた<br>宛先をお間違 | <ul> <li>回答を入力してください</li> <li>かカードのシール劣化により番号が分からなくなった場合</li> <li>郵送 および お客様への送料につきましてはお客様負担となります。宛先は補足欄をご確認くださく</li> <li>2</li> <li>2</li> <li>2</li> <li>2</li> <li>2</li> <li>2</li> <li>2</li> <li>3</li> <li>4</li> <li>3</li> <li>4</li> <li>5</li> <li>4</li> <li>4</li> <li>4</li> <li>5</li> <li>4</li> <li>5</li> <li>5</li> <li>4</li> <li>5</li> <li>5</li> <li>5</li> <li>5</li> <li>5</li> <li>5</li> <li>4</li> <li>5</li> <li>5</li> <li>6</li> <li>7</li> <li>5</li> <li>7</li> <li>7</li> <li>7</li> <li>7</li> <li>7</li> <li>7</li> <li>7</li> <li>7</li> <li>7</li> <li>7</li> <li>7</li> <li>7</li> <li>7</li> <li>7</li> <li>7</li> <li>7</li> <li>7</li> <li>7</li> <li>7</li> <li>7</li> <li>7</li> <li>7</li> <li>7</li> <li>7</li> <li>7</li> <li>7</li> <li>7</li> <li>8</li> <li>9</li> <li>9</li> <li>9</li> <li>9</li> <li>9</li> <li>9</li> <li>9</li> <li>9</li> <li>9</li> <li>9</li> <li>9</li> <li>9</li> <li>9</li> <li>9</li> <li>9</li> <li>9</li> <li>9</li> <li>9</li> <li>9</li> <li>9</li> <li>9</li> <li></li></ul> |
| 5) ご利用中の<br><u>※弊社への</u><br>補足 弊社<br>ご利用中のた<br>宛先をお間違 | <ul> <li>回答を入力してください</li> <li>かカードのシール劣化により番号が分からなくなった場合</li> <li>郵送 および お客様への送料につきましてはお客様負担となります。宛先は補足欄をご確認くださく</li> <li>2</li> <li>②着号確認 (シールの粘着え)</li> <li>四答: 既存カードのシールの粘着えを希望する場合<br/>液波: 1次</li> <li>④ のうしのお話えを希望する場合の項目です。</li> <li>野たへの存込 および お客様への友送につきましてはお客様負担となります。</li> <li>ごさ汝後に、にカードを弊社かには送りください。</li> <li>ホたについてはごちらをご参照ください。https://serve.jp/Support/postage/</li> <li>●記載例●<br/>1次         <ul> <li>●この形式 ただく際の宛先について</li> <li>●ドを弊社へお送りいただく際の宛先について</li> <li>○ドを弊社へお送りいただく際の宛先について</li> <li>○下を弊社へお送りいただく際は下記の宛先へお送りください。</li> <li>きないようお願いいたします。</li> </ul> </li> </ul>                                                                                                    |
| 5) ご利用中の<br><u>※弊社への</u><br>補足 弊社<br>ご利用中のた<br>宛先をお間違 | <ul> <li>回答ネカしてください</li> <li>めードのシール劣化により番号が分からなくなった場合</li> <li>郵送 および お客様への送料につきましてはお客様負担となります。宛先は補足欄をご確認くださ</li> <li>郵送 および お客様への送料につきましてはお客様負担となります。宛先は補足欄をご確認くださ</li> <li>プロデ用部(************************************</li></ul>                                                                                                    |

| <ol> <li>回答が完了しましたら、 次へ をクリックします。</li> <li>2ページ目にご依頼主様の情報を入力します。<br/>※「*」のマークがある項目は入力必須項目となります。</li> </ol>                                      |
|----------------------------------------------------------------------------------------------------|
| 21         発送先がご依頼主と異なる場合は、以下にご記入ください。         ・ 影便番号         ・ ご住所         ・ 売名    発送先がご依頼主と異なる場合はこちらに記載します。                                   |
| 回答を入力してください                                                                                                    |
| 22<br>備考<br>お急ぎの場合は宅急硬での送付も可能ですので、ごちらの備考欄にご記入ください。<br>送料についてはこちらをご参照ください。<br>https://serve.jp/support/postage/<br>確認事項 および 納期をお急ぎの場合はこちらに記載します。 |
| 回答を入力してください                                                                                                    |
| <ol> <li>入力が完了しましたら、送信 をクリックします。</li> <li>送信完了しますとメッセージが表示され、入力したメールアドレス宛てにサーヴよりメールが届きます。<br/>メールの内容をご確認の上、発送までしばらくお待ちください。</li> </ol>          |
|                                                                                                    |

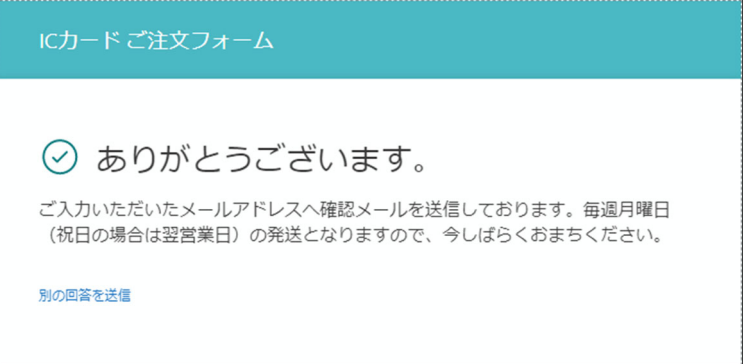

## サプライ品ご注文方法

- 1. 弊社ホームページ("サーヴ"と検索)内「サポート」より「サプライ品ご注文」を選択します。
  - サーヴサポートページ:<u>https://serve.jp/support/</u>

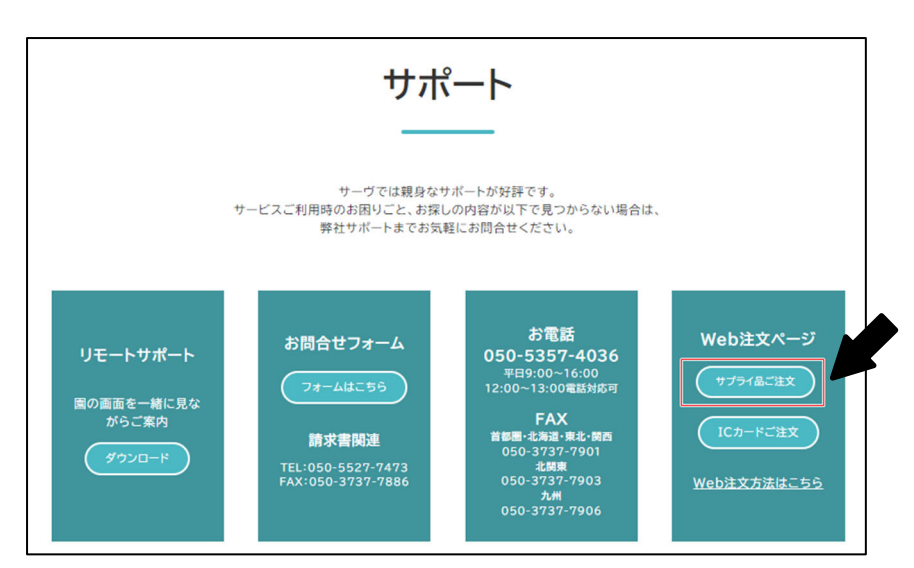

スマートフォン・タブレットからご注文の方は、こちらの QR コードを読み取ってお進みください。

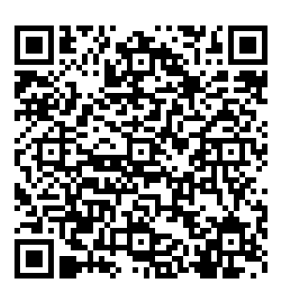

ご注文したい商品の回答欄より数量を選択します。
 例 1) ①給与明細書 SV をご注文希望の場合

| 用紙:A4・ター<br>枚数:550枚<br>金額:10,736F | テ2面・ミシン目あり<br>7(税込) | ¢ |         |       | 8 18 80 |
|-----------------------------------|---------------------|---|---------|-------|---------|
| 型番:SV1150                         | サーウオリジナル            |   |         | 940 B |         |
| ご希望の数量を                           | をお選びください。           |   |         |       |         |
|                                   | プルダウンより数量を選択します。    |   |         |       |         |
|                                   |                     |   | 878 - L |       |         |
| 答えの選択                             | $\sim$              |   |         |       |         |

i 補足 数量の選択について 数量は「0~5」「その他」から選択します。サプライ品の種類によって入り数が異なりますので、説明欄の「枚数」をご 確認ください。 例)給与明細書 SV の場合 枚数:550枚で1セットとなります。2セットご注文希望の場合は「2」を選択します。 6 セット以上をご希望の場合は「その他」を選択し、回答欄にご希望のセット数を記載します。 その他  $\sim$ 回答を入力してください 注意 注文箇所を間違えた場合 ご注文希望の項目を間違えて選択してしまった場合、プルダウンより「0」を選択してください。 例)給与明細書 SV をご希望でなく、答えの選択が「1」となっている場合 プルダウンより「0」を選択してください。 1  $\sim$ 0  $\sim$ 例 2) 汎用紙<厚口>A5 の場合 ご希望の色の数量をクリックしてください。複数色ご注文の場合は必要な数量をクリックしてください。 複数クリック可能です。 11 サクラ 汎用紙〈厚口〉A5 用紙:厚口・A5 色:サクラ、アサギ、ウグイス アサギ 枚数:2,000枚 金額: 9,031円(税込) ウグイス ご希望の数量をお選びください。 厚口 A5 ご希望の色の数量を選択します。 4 0 1 2 3 5 ◎汎用紙サクラ:厚口A5  $\bigcirc$  $\bigcirc$ ⑫汎用紙アサギ:厚口A5  $\bigcirc$  $\bigcirc$ 0  $\bigcirc$ 0  $\bigcirc$ ◎汎用紙ウグイス:厚口A5  $\bigcirc$  $\bigcirc$  $\bigcirc$ 

注意 注文箇所を間違えた場合

ご注文希望の項目を間違えて選択してしまった場合、選択肢より「0」をクリックしてください。 例)汎用紙<厚口>A5 サクラをご希望でなく、アサギをご希望の場合 間違えた項目は「0」をクリックしてください。

| ◎汎用紙サクラ:厚口A5                                            | • | 1 | 2          | 3          | 4          | 5          |
|---------------------------------------------------------|---|---|------------|------------|------------|------------|
| <ol> <li>③汎用紙アサギ:厚口A5</li> <li>③汎用紙ウグイス:厚口A5</li> </ol> | 0 | 0 | 0          | 0          | 0          | 0          |
|                                                         |   | 1 | ļ          |            |            |            |
|                                                         | 0 | 1 | 2          | 3          | 4          | 5          |
| ◎汎用紙サクラ:厚口A5                                            |   | 0 | $\bigcirc$ | $\bigcirc$ | $\bigcirc$ | $\bigcirc$ |
| ⑬汎用紙アサギ:厚口A5                                            | 0 | ١ | $\bigcirc$ | $\bigcirc$ | $\bigcirc$ | $\bigcirc$ |
| ፡፡③汎用紙ウグイス∶厚口A5                                         | 0 | 0 | 0          | 0          | 0          | 0          |

- 3. 回答が完了しましたら、 次へ をクリックします。
- 4. 2ページ目にご依頼主様の情報を入力します。
   ※「\*」のマークがある項目は入力必須項目となります。

| 22         発送先がご依頼主と異なる場合は、以下にご記入ください。         ・郵便番号         ・ご住所         ・宛名    発送先がご依頼主と異なる場合はこちらに記載します。                              |
|----------------------------------------------------------------------------------------------------|
| 回答を入力してください                                                                                                    |
| 23<br>備考 確認事項 および 納期をお急ぎの場合はこちらに記載します。                                                                                                  |
| 回答を入力してください                                                                                                    |
| <ol> <li>入力が完了しましたら、送信 をクリックします。</li> <li>送信完了しますとメッセージが表示され、入力したメールアドレス宛てにサーヴよりメールが届きます。<br/>メールの内容をご確認の上、発送までしばらくお待ちください。</li> </ol>  |
| サプライ品 ご注文フォーム                                                                                                    |
| <ul> <li>ありがとうございます。</li> <li>ご入力いただいたメールアドレスへ確認メールを送信しております。毎週水曜日<br/>(祝日の場合は翌営業日)の発送となりますので、今しばらくおまちください。</li> <li>別の回答を送信</li> </ul> |

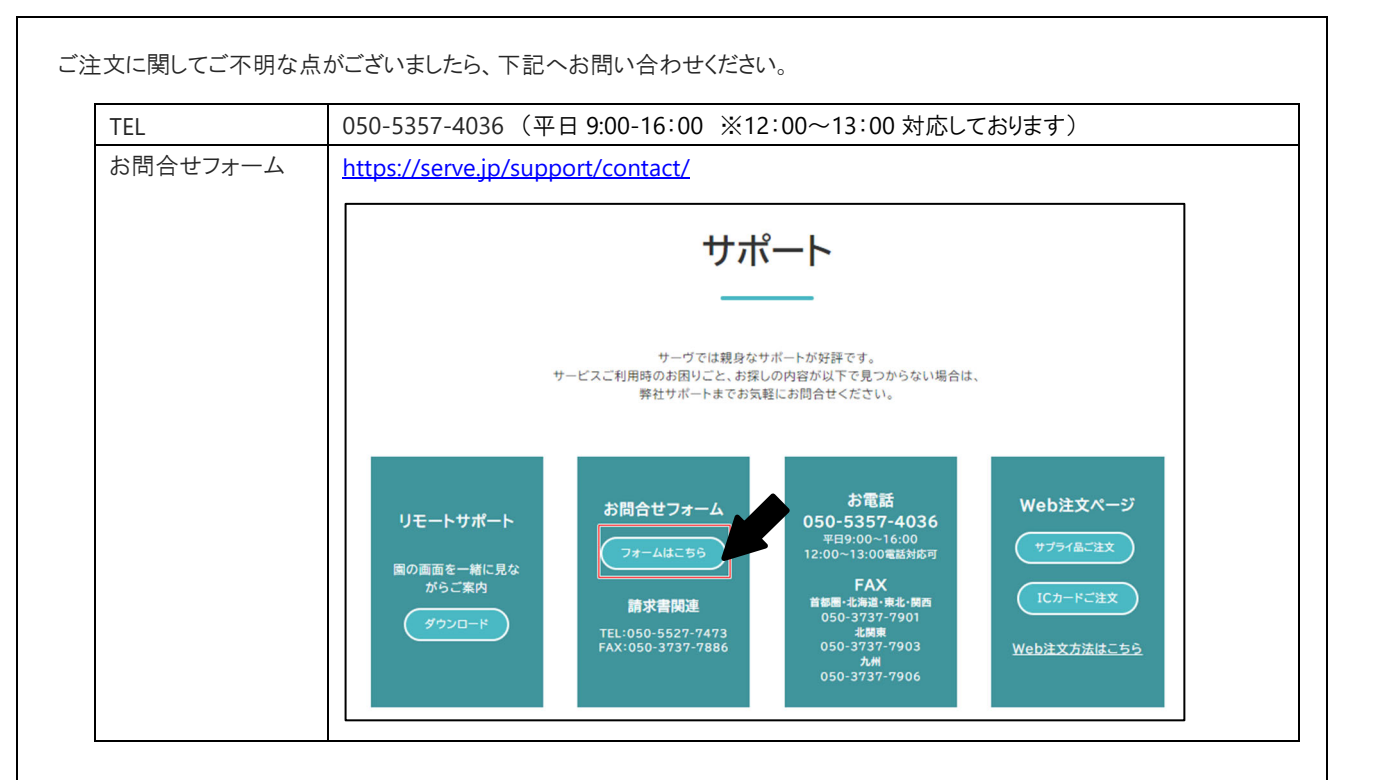